# YouTestMe

**Title Attributes** 

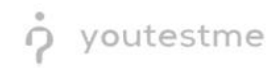

# **Table of Contents**

| 1 | Introduction |                                   |   |  |  |  |  |
|---|--------------|-----------------------------------|---|--|--|--|--|
|   | 1.1          | Precondition - Accessibility mode | 2 |  |  |  |  |
| 2 | Tables       |                                   |   |  |  |  |  |
| 3 | Form fields4 |                                   |   |  |  |  |  |
| 4 | But          | tons                              | 4 |  |  |  |  |

## 1 Introduction

This document's purpose is to demonstrate that all components contain title attributes.

#### 1.1 Precondition - Accessibility mode

To enter accessibility mode, follow these steps:

1. In the Users section, select My Profile.

| or youtestme                                          | Homepage                                                                                                    |                                                                                                    |                                                                                                    | Q Search anything |
|-------------------------------------------------------|----------------------------------------------------------------------------------------------------|----------------------------------------------------------------------------------------------------|----------------------------------------------------------------------------------------------------|-------------------|
| Home     Assignments                                  | Welcome name surname,<br>Your role is<br>Administrator.<br>A role with all permissions in the system. Administrator                                                                   | s able to manage everything in the system.                                                                                                    | 🟅 New group                                                                                                    | Recent activity   |
| User profiles<br>User groups<br>Roles and permissions | Were the list of tests you can edit, grade or monitor depending on the role assigned to you. Create Create Create Create Create Create a test with preferred settings and schedule It | Oreste a user polifie with a pre-created role in accordance with required permissions. Create  Create  New training course  Create a braining as a series of leasons organized into | Organize existing users in a group to easily such tests or generate reports for that group specific Create           Organization         Create           Diagonal Strategy         New survey           Create a survey with preferred settings and sche | View all activity |
| My profile Tests E-testing center Surveys             | to the desired time pendi.<br>Create                                                                                                    | kepis Aod manaas and schedure a test to check the knowledge.                                                                                                    | in for the desired time period:<br>Create                                                                                                    |                   |
| Training courses     Reporting                        |                                                                                                    |                                                                                                    |                                                                                                    |                   |

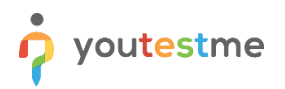

2. In the **Information** tab, select the **Accessibility** menu option and make sure the "Turn on accessibility mode" option is checked.

| Ø        |                                |                                          |                                     |                   |   |
|----------|--------------------------------|------------------------------------------|-------------------------------------|-------------------|---|
|          | Information My groups My pools | s My activity log My subscribers My favo | ite reports My certificates Balance | Mygrading reports |   |
| »        | Account information            | Accessibility                            |                                     |                   |   |
| 8        | Personal information           | Turn on accessibility mode               |                                     |                   |   |
| **       | Password settings              |                                          |                                     |                   |   |
| 50.      | Attachments                    |                                          |                                     |                   |   |
| 周.       | Accessibility                  |                                          |                                     |                   |   |
| 鳳        |                                | 4                                        |                                     |                   |   |
| <b>.</b> |                                |                                          |                                     |                   |   |
| 10.      |                                |                                          |                                     |                   |   |
| \$       |                                |                                          |                                     |                   |   |
|          |                                |                                          |                                     |                   |   |
|          |                                |                                          |                                     |                   | • |

## 2 Tables

All tables in the application have headers and summary attributes.

|                            | 🖒 youtestme      |   | Settings and customization          |                                                     |                                                         |                                       |                                                                  |                                                               | Q Search anything                                                            | o r 📲 🔍 -                                  |
|----------------------------|------------------|---|-------------------------------------|-----------------------------------------------------|---------------------------------------------------------|---------------------------------------|------------------------------------------------------------------|---------------------------------------------------------------|------------------------------------------------------------------------------|--------------------------------------------|
|                            | GetCertified     |   | System preferences Theme and langua | e Notifications                                     | Job scheduler                                           | Support                               | Attachments library                                              | Custom properties                                             | Certificate templates                                                        |                                            |
| ń                          | Home             | « | Registration page layout            | This table contains a list theme. The table also co | t of your themes. It displ<br>ontains an action option. | ays the main the<br>Clicking on the t | me information (ID, name, def<br>hree dots on the left side of t | ault, active, and system). Ad<br>he table, you can choose bet | Iditionally, there is a Create new ther<br>tween two options: Edit or Apply. | ne button that can be used to create a new |
| 8                          | Assignments      | ÷ | Theme                               | Sort ID Ascending                                   | v                                                       |                                       |                                                                  |                                                               |                                                                              |                                            |
| 0++<br>()))                | Users            | * | White labeling                      | Theme                                               |                                                         |                                       |                                                                  |                                                               |                                                                              | Create new theme                           |
| 6                          | Tests            | * | Logo and favicon                    | ID                                                  |                                                         |                                       | 1                                                                | i.                                                            |                                                                              |                                            |
|                            | E-testing center | * | Language settings                   | Name<br>Default                                     |                                                         |                                       | GetCertified Default<br>false                                    |                                                               |                                                                              |                                            |
| III                        | Surveys          | * | Language bundles                    | Active<br>System                                    |                                                         |                                       | true<br>true                                                     |                                                               |                                                                              |                                            |
| Ŧ                          | Training courses | * |                                     | Actions                                             |                                                         |                                       |                                                                  |                                                               |                                                                              |                                            |
|                            | Reporting        | * |                                     | ID<br>Name                                          |                                                         |                                       | 100000<br>GetCertified Default                                   |                                                               |                                                                              |                                            |
| ٢                          | System           | • |                                     | Default                                             |                                                         |                                       | true                                                             |                                                               |                                                                              |                                            |
| Settings and customization |                  |   |                                     | System                                              |                                                         |                                       | false                                                            |                                                               |                                                                              |                                            |
| Integra                    | tions            |   |                                     | Actions                                             |                                                         |                                       | 100001                                                           | 1                                                             |                                                                              |                                            |
| Mainte                     | nance            |   |                                     | D                                                   |                                                         |                                       | < <                                                              |                                                               | 0 ~                                                                          | Rover 9                                    |

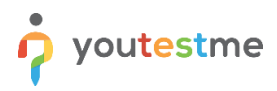

## 3 Form fields

|      | 🖞 youtestme       |   | My profile                     |                                                              | Options • Q Search anything O R A Search anything |                           |
|------|-------------------|---|--------------------------------|--------------------------------------------------------------|---------------------------------------------------|---------------------------|
|      | GetCertified      |   | Information My groups My pools | My activity log My subscribers                               | My favorite reports My certificates               | Balance Mygrading reports |
| ń    | Home              | * | Account information            | Personal information<br>Account user's personal information. |                                                   |                           |
| 8    | Assignments       | * | Personal information           | First name:                                                  | Middle name:                                      |                           |
| *    | Users             | - | Password settings              | name                                                         |                                                   |                           |
| User | profiles          |   | Attachments                    | Last name:                                                   | Employee ID:                                      |                           |
| User | groups            |   | Accessibility                  | Date of birth:                                               | Gender:                                           |                           |
| Role | s and permissions |   |                                |                                                              | Select one                                        |                           |
| Мур  | rofile            |   |                                | Phone number:                                                | Affiliation:                                      |                           |
| 6    | Tests             | * |                                |                                                              |                                                   |                           |
| 1    | E-testing center  | * |                                | Street address:                                              | City:                                             |                           |
|      | Surveys           | * |                                |                                                              |                                                   |                           |
| Ŧ    | Training courses  | * |                                | State/Province:                                              | Country:                                          |                           |
|      | Reporting         | * |                                |                                                              |                                                   |                           |

All form fields in the application (fill-in, essay, dropdown, spinner, calendar, etc.) have title attributes.

#### 4 Buttons

All buttons in the application have title attributes or tooltips read by the screen reader.

| 👌 youtestme           |   | Advanced Manufacturing Technologies            |                                     | Delete     H     New sub-group     Q Search anything | 0 0 <b>A A</b> · |  |
|-----------------------|---|------------------------------------------------|-------------------------------------|------------------------------------------------------|------------------|--|
| GetCertified          |   | Information Members Managers Statistics        |                                     |                                                      |                  |  |
| Home                  | " | Group name: *                                  |                                     |                                                      |                  |  |
|                       |   | Advanced Manufacturing Technologies            | New group                           | ×                                                    |                  |  |
| Assignments           | * | User group ID: Group path                      | Parent group:                       |                                                      |                  |  |
| Users Users           | • | 100386 Advanc                                  | Advanced Manufacturing Technologies |                                                      |                  |  |
| User profiles         |   |                                                | Group name:*                        |                                                      |                  |  |
| User groups           |   | Group description:                             |                                     |                                                      |                  |  |
|                       |   | Advanced Manufacturing Technologies            | Description                         |                                                      |                  |  |
| Roles and permissions |   | Self-enrollment: I O                           |                                     |                                                      |                  |  |
| My profile            |   | Self-enroliment link:                          |                                     |                                                      |                  |  |
| Tests                 | • | https://dev1.youtestme.com/devgc508compliance/ | Self-enrolliment                    |                                                      |                  |  |
| E-testing center      |   | Your role in group:                            |                                     |                                                      |                  |  |
| Surveys               |   | Group user                                     | Save Cancel                         |                                                      |                  |  |
|                       |   | Created by: Creation da                        | ·                                   |                                                      |                  |  |
| x training courses    |   | Andrew Ivarstead Feb-01                        | 2019 11:45 AM UTC                   |                                                      |                  |  |
| Reporting             |   | Updated by Update time                         |                                     |                                                      | 0                |  |

<u>Note</u>: To go a step back, use **Shift + Tab**.